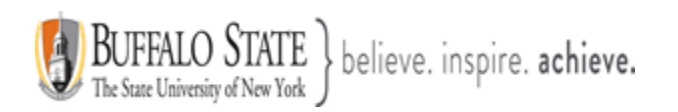

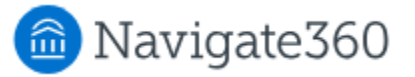

## **Navigate: Where to View Advising Pins**

## Student's Profile

You may view a students Advising Pin on the **Student's Profile** under the **Overview** section as well as under the **Enrollment** Section.

| Student                          | First Name, Last    | Name                              |         |                      |           |                           |                   |   |  |
|----------------------------------|---------------------|-----------------------------------|---------|----------------------|-----------|---------------------------|-------------------|---|--|
| Overview                         | Success Progress    | History                           | Courses | Major Explorer       | Checklist | More 👻                    |                   |   |  |
| Course Grade<br>D/F              | Repe<br>Cour        | eated<br>ises                     |         | Withdrawn<br>Courses |           | Missed<br>Success Markers | Cumulative<br>GPA |   |  |
| 0                                | 0                   |                                   |         | 0                    |           | 0                         | 3.40              | • |  |
| Total Credits<br>Earned<br>49.00 | Cred<br>at th<br>10 | it Completion 9<br>is Institution | 6       |                      |           |                           |                   |   |  |
|                                  |                     |                                   |         |                      |           |                           |                   |   |  |

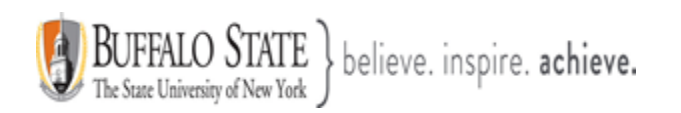

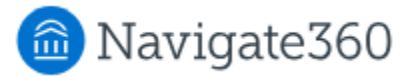

| Enrollment Status Enrollment Goal                    |  |
|------------------------------------------------------|--|
| Fall 2025 - Advisement PIN - 330944 Bachelor of Arts |  |

## How to View all Your Students and Their Advising Pins

From your Staff Home Students tab, select the appropriate term.

| Staff H          | lome                  |            |                      |            |
|------------------|-----------------------|------------|----------------------|------------|
| Students         | Appointments          | My Availab | ility Appoint        | ment Queue |
| Assigned Stude   | nts                   |            |                      |            |
| List Type: Ass   | signed Students       | ▼ Term:    | Summer 2025 (I       | Defau 🔻    |
|                  |                       |            |                      | ٩          |
| Actions •        |                       |            | Spring 2025          | ^          |
|                  | ME 🔷 FIRSTI           | NAME 🔷 LAS | January Term<br>2025 | r          |
|                  |                       |            | Fall 2024            |            |
| 1 🗆 Broy         | waliza liza           | Pro        | Summer 2024          | 4          |
| I. [] <u>DIO</u> | <u>WII, LIZƏ</u> LIZƏ | ыо         | Spring 2024          |            |
|                  |                       |            | January Term         | 1          |

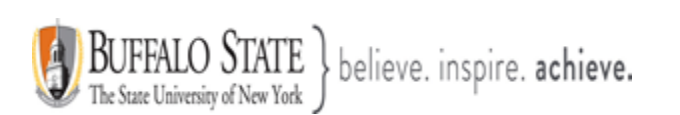

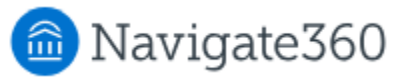

From the Actions menu, select Export Results and select Student Alternate ID.

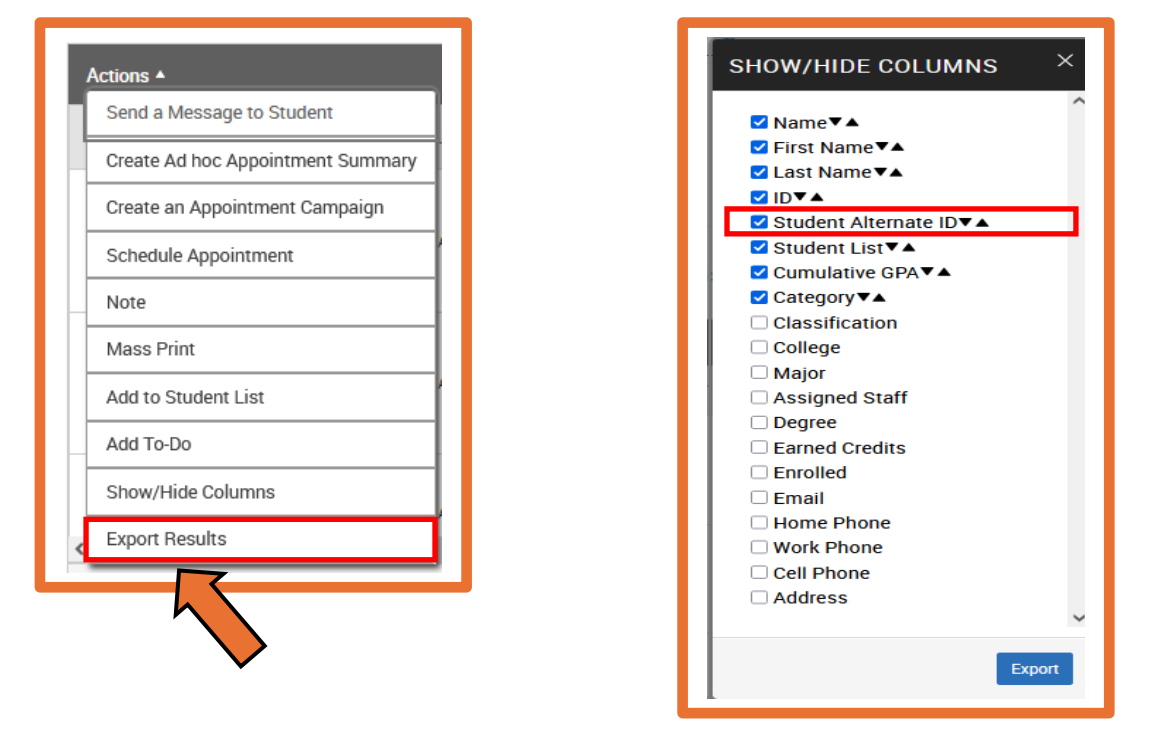

Now you are able to view your complete list of students and their Advising Pins.

| Actions *                            |                                        |
|--------------------------------------|----------------------------------------|
| 🗆 NAME 🌲 FIRST NAME 🖨 LAST NAME 🖨 ID | STUDENT ALTERNATE ID                   |
| 9. Student<br>Last Name,             | Fall 2025 - Advisement PIN -<br>632258 |
| First Name                           |                                        |
| 10.                                  | Fall 2025 - Advisement PIN -<br>733101 |

This document has been prepared by Bob Hudson, Assistant Director for Student Success Administrative Systems, Student Success & Retention [Created 5/18/2025]

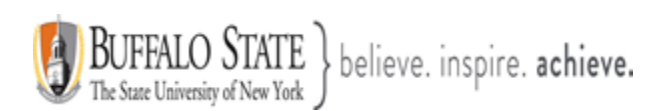

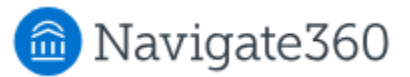

You may also export your list of students and their Advising Pins into an Excel file

| Show/Hide columns $\times$ |  |
|----------------------------|--|
|                            |  |
|                            |  |
| I ast Name ▼▲              |  |
|                            |  |
| ✓ Student Alternate ID▼▲   |  |
| ✓ Student List▼▲           |  |
| ✓ Cumulative GPA▼▲         |  |
| ✓ Category ▼▲              |  |
| Classification             |  |
| ✓ College                  |  |
| Major                      |  |
| Assigned Staff             |  |
| Degree                     |  |
| Earned Credits             |  |
| Enrolled                   |  |
| 🗹 Email                    |  |
| Home Phone                 |  |
| 🗹 Work Phone               |  |
| Cell Phone                 |  |
| ✓ Address                  |  |
| ~                          |  |
|                            |  |
| Export                     |  |
|                            |  |
|                            |  |
|                            |  |
|                            |  |
| •                          |  |

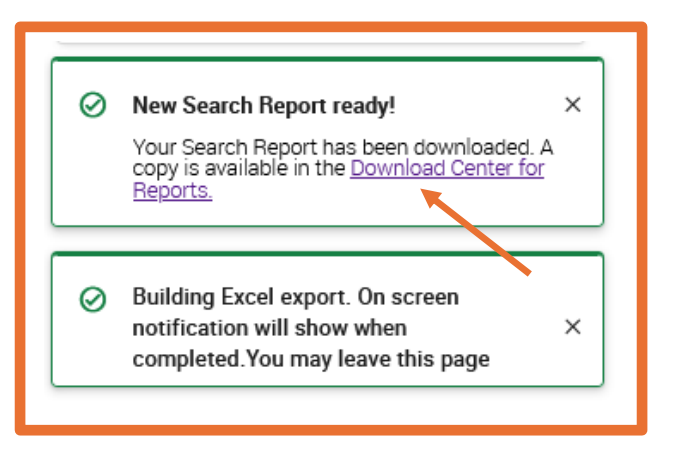